# ISR ىلع ةيكلساللا ةقداصملا عاونأ نيوكت تباث

تايوتحملا

<u>ةمدقملا</u> <u>قىساسألا تاپلطتملا</u> تابلطتملا <u>ةمدختسملا تانوكملا</u> <u>تاحالطصالا</u> <u>ةيساسأ تامولعم</u> <u>نىوكتلا</u> <u>ةكبشلل ىطىطختلا مسرلا</u> <u>ةجوتفملا ةقداصملا نىوكت</u> <u>رسچاا ةعومجم دادعاو (IRB) جمدما طبرا او میجوتا انیوكت</u> (BVI) امطار من يتال قير واظلا قوجاولا نيوكت <u>ةجوتفملا ةقداصملل SSID نىوكت</u> <u>VLAN اذہ نم نوبز یکلسال لا ل لدان DHCP یلخادلا تلکش</u> <u>802.1x/EAP ةقداصم نيوكت</u> <u>رسچاا ةعومجم دادعاو (IRB) جمدما طبرا او میجوتا انیوكت</u> (BVI) اهطبر مت يتلا قيرهاظلا قهجاولا نيوكت <u>EAP ةقداصمل ىلحملا RADIUS مداخ نىوكت</u> 802.1x/EAP ةقداصمل SSID نىوكت VLAN اذہ نم نوبز یکلس ال لا ل دان DHCP کے خادل تلکش <u>WPA حاتفم ةرادا</u> <u>WPA-PSK نىوكت</u> <u>رس جلالة عومجم دادعاو (IRB) جمدملا طبرل او ميجوتايا نيوكت</u> (BVI) اهطبر مت يتلا قيرهاظلا قهجاولا نيوكت WPA-PSK ةقداصمل SSID نىوكت VLAN اذہ نم نوبز یکلسال لا ل لدان DHCP کے خادلا تلکش (EAP مادختسات) WPA ةقرداص م نىوكت <u>رس جلام قعوم جم دادعاو (IRB) جم دملا طبرل او می جوت ان ی وکت</u> (BVI) اوطبر مت يتلا قيرواظلا قوجاولا نيوكت <u>WPA ةقداصمل يلحملا RADIUS مداخ نيوكت</u> <u>EAP ةقداصمب WPA ل SSID لىكشت</u> VLAN اذہ نم نوبز یکلس ال لا ل دان DHCP کے خادل تلکش <u>ةقداصمل الى كالسال الىمع نىوكت</u> <u>ةجوت فمل اقتيدام ملل يكلس اللا ليمعلاني وكت</u> <u>802.1x/EAP ةقداصمل ىكلسالاا لىمعاا نىوكت</u> <u>WPA-PSK ةقداصمل ىكلساللا لىمعلا نىوكت</u> <u>(EAP عم) WPA ققداصمل يكلسال اليمعلا ليكشت</u> <u>اهحالصاو ءاطخألا فاشكتسا</u> <u>اهحالص او ءاطخألا فاش كټس ا رماواً </u>

### ةمدقملا

عون ةيوه ةحص 2 ةقبط فلتخم لكشي نأ فيك رسفي نأ ليكشت لاثم ةقيثو اذه دوزي .رمأ CLI عم يكلسال ل ديدخت جاحسم integrated-configuration يكلسال cisco ىلع

## ةيساسألا تابلطتملا

#### تابلطتملا

نيوكتلا اذه ءارجإ لواحت نأ لبق ةيلاتلا تابلطتملا ءافيتسا نم دكأت:

- Cisco نم (ISR) ةلماكتملا تامدخلا هجومل ةيساسألاا تاملعملا نيوكت ةيفيك ةفرعم
  - Aironet ةادأ مادختساب 802.11a/b/g يكلساللاا ليمعلا ئياهم نيوكت ةيفيك ةفرعم Desktop Utility (ADU)

#### ةمدختسملا تانوكملا

ةيلاتلا ةيداملا تانوكملاو جماربلا تارادصإ ىلإ دنتسملا اذه يف ةدراولا تامولعملا دنتست:

- 12.3(8)Yl1 قالطإ ةيجمرب <sup>®</sup> cisco ios ضكري نأ 12.3
- 3.6 رادصإلا، Aironet Desktop Utility قادأ عم لومحملا رتويبمكلا
- 3.6 رادصإلا، ،تباثلا جمانربلا لغشي يذلا 802.11 a/b/g ليمع ئياهم

.ةصاخ ةيلمعم ةئيب يف ةدوجوملا ةزهجألا نم دنتسملا اذه يف ةدراولا تامولعملا ءاشنإ مت تناك اذإ .(يضارتفا) حوسمم نيوكتب دنتسملا اذه يف ةمدختسُملا ةزهجألا عيمج تأدب .رمأ يأل لمتحملا ريثأتلل كمهف نم دكأتف ،ةرشابم كتكبش

#### تاحالطصالا

<u>تاحالطصا لوح تامولعملا نم ديزم ىلع لوصحلل ةينقتلا Cisco تاحيملت تاحالطصا</u> عجار <u>.تادنتسملا</u>

# ةيساسأ تامولعم

(LAN) ةيلحملا ةكبشلا لح Cisco نم تباثلا نيوكتلا تاذ ةجمدملا تامدخلا تاهجوم معدت نيب عمجي يذلاو مادختسالا ةلوهسو ةفلكتلا ضافخناو نامألاب زيمتي يذلا ةيكلساللا وفرتحم اهبلطتي يتلا تاسسؤملا ةئف نم تازيملا عم ةنورملاو لقنتلا ةيلباق طاقنك Cisco تاهجوم لمعت ،Cisco IOS جمانرب ىلع مئاق ةرادا ماظن مادختساب .تاكبشلا IEEE عم ةقفاوتم ةيكلسال LAN لابقتسا/لاسرا ةزهجا ،Wi-Fi لبق نم ةدمتعم نوكتو لوصو .802.11a/b/g.

مئاقلا ةرادإلا ماظن وأ (CLI) رماوألا رطس ةهجاو مادختساب اهتبقارمو تاهجوملا نيوكت كنكمي ةيفيك دنتسملا اذه حضوي .(SNMP) طيسبلا ةكبشلا ةرادإ لوكوتورب وأ ضرعتسملا ىلع .CLI رماوأ مادختساب يكلساللا لاصتالل ISR نيوكت

#### نيوكتلا

يكلسال جمدم تباث نيوكت هجوم ىلع هذه ةقداصملا عاونأ نيوكت ةيفيك لاثملا اذه حضوي .CLI رماوأ مادختساب Cisco نم

- ةقداصملا حتف
- (عسوتملا ةقداصملا لوكوتورب) 802. 1x/EAP ةقداصم
- Wi-Fi ل (WPA-PSK) اقبسم يمحملا لوصولا حاتفم ةقداصم
  - (EAP مادختساب) WPA ةقداصم

انامأ لقأ ةقداصم عون هنأل ةكرتشملا ةقداصملا ىلع دنتسملا اذه زكري ال :ةظحالم.

دنتسملا اذه يف ةحضوملا تازيملا نيوكت تامولعم كل مّدقُت ،مسقلا اذه يف.

نم ديزم ىلع لوصحلل (طقف <mark>نيلجسمل</mark>ا ءالمعلل) <mark>رماوألا ثحب ةادأ</mark> مدختسأ :ةظحالم .مسقلا اذه يف ةمدختسملا رماوألا لوح تامولعملا

ةكبشلل يطيطختلا مسرلا

يلاتال ةكبشلا دادعإ دنتسملا اذه مدختسي:

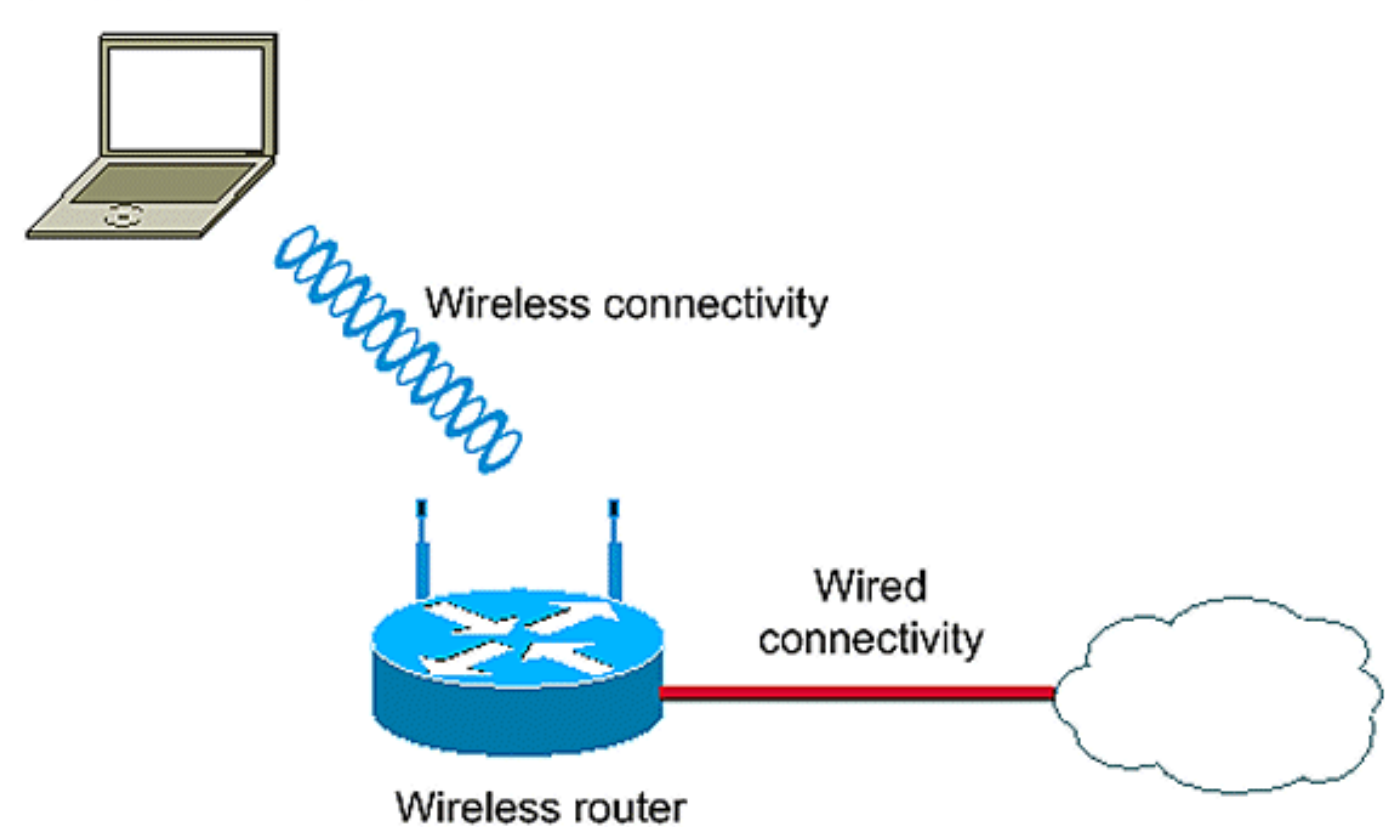

Wireless LAN Client

ءالمع ةقداصمل يكلساللاا ISR ىلع دوجوملا يلحملا RADIUS مداخ دادعإلاا اذه مدختسي .802.1x ةقداصمب يكلساللاا

## ةحوتفملا ةقداصملا نيوكت

بلط يأ لوصولا ةطقن حنمت .ةغراف ةقداصم ةيمزراوخ نع ةرابع ةحوتفملا ةقداصملا مدع ةلاح يف .ةكبشلا ىلإ لوصولاب زاهج يأل ةحوتفملا ةقداصملا حمست .ةقداصملل ملع ىلع ناك اذإ ةكبشلا ىلإ لوصولا زاهج يأ عيطتسي ةكبشلا ىلع ريفشت يأ نيكمت حبصي ،ام لوصو ةطقن ىلع WEP ريفشت نيكمت عمو .لوصولا ةطقنل SSID فرعمب WEP حاتفم زاهجلا ىدل نكي مل اذإ .لوصولا يف مكحتلل ةليسو هسفن WEP حاتفم قطقن لالخ نم تانايبلا لاسرا زاهجا ىلع رذعتي ،ةقداصملا تحجن ناو ىتح ،حيحصلا .لوصول اقطقن ن م قلسرما ال

ايمازلإ WEP حاتفم لعج نكمي .ةطيسب ةحوتفم ةقداصم درجم يلاتلا نيوكتلا لاثم حضوي ال زاهج يأل نكمي ىتح يرايتخإ حاتفمك WEP حاتفم نيوكتب لاثملا اذه موقي .ايرايتخإ وأ .هذه لوصولا ةطقنب نارتقالاو ةقداصملا اضيأ WEP مدختسي

.تامولعملا نم ديزم ىلع لوصحلل <u>قحوتفملا ةقداصملا</u> عجار

.ISR ىلع ةحوتفملا ةقداصملا نيوكتل اذه نيوكتلا دادعإ لاثملا اذه مدختسي

- "حتف :SSID مسا
  - VLAN 1 •
- 10.1.0.0/16 :يلخادلا DHCP مداخ قاطن

قداصملا ءالمعلل ريفشت ةينقت يأ لاثملا اذه مدختسي ال ،ةطاسبلا لجأ نم :ةظحالم .مەيلع

ديدخت جاحسملا ىلع ءارجإ اذه تمتأ:

.1<u>رسچا اة عومجم دادعاو (IRB) جمدما طبرا او ميجوتا انيوكت</u>

.(<u>BVI)2) اەطبر مت يتلا قېرەاظلا قەجاولا نيوكت</u>

.3<u>ةجوتفملا ةقداصمل SSID نيوكت</u>

.<u>VLAN4 اذه نم نوبز يكلسال لا ل لدان DHCP يلخادلا تلكش</u>

#### رسجلا ةعومجم دادعإو (IRB) جمدملا طبرلاو هيجوتلا نيوكت

:ءارجإ اذہ تمتأ

.1.ەجوملا يف IRB نيكمتب مق

configure>#bridge irb>ەجوم

ةرم IRB نيكمتل يفكي اذهف ،دحاو هجوم ىلع نامألا عاوناً عيمج نيوكت مت اذإ :ةظحالم

.يدرف ةقداصم عون لكل اەنيكمت مزلي الو .ەجوملا ىلع ماع لكشب طقف ةدحاو

- .2.رسج ةعومجم فيرعت
- .1 رسجلا ةعومجم مقر لاثملا اذه مدختسي
  - configure>#bridge 1>هجوم
- .3.رسجلا ةعومجمل ةعرفتملا ةرجشلا لوكوتورب رتخأ
- .ەذە رسجلا ةعومجمل IEEE ةعرفتملا ةرجشلا لوكوتورب نيوكت متي ،انە

configure>#bridge 1 protocol ieee>

للسارملا رسجلا ةعومجم نم ةملتسملا هيجوتلل ةلباقلا مزحلا لوبقل BVI نيكمت. مزحلا هذه هيجوتو هب ةصاخلا

.اهەيجوتو IP ةمزح لوبق BVI ل لاثملا اذه حيتي

configure>#bridge 1 route ip>ەجوملا

(BVI) اهطبر مت يتلا ةيرهاظلا ةهجاولا نيوكت

عارجإ اذه تمتأ:

.BVI.1 نيوكتب مق

ةعومجم لك BVI. لا ىلا قعومجم رسجلا نم مقر لسارملا تنأ نيعي امدنع BVI لا تلكش 1 رسجلا ةعومجم مقر نييعتب لاثملا اذه موقي .طقف دحاو BVI اهل نوكي نأ نكمي رسج .BVI ىلإ

<configure>#interface BVI <1> هجوم

.BVI.2 ىلإ IP ناونع صيصختب مق

config-if>#ip address 10.1.1.1 255.255.0.0>ەجوم ل

config-if>#no shutdown>ەجوملا

ليصوتال لوح ةيليصفت تامولعم ىلع لوصحال <u>ليصوتا انيوكت</u> عجار.

ةحوتفملا ةقداصملل SSID نيوكت

:ءارجإ اذہ تمتأ

.1ويدارلا ةەجاو نيكمت

SSID فرعم نيعو DOT11 ويدارلا ةەجاو نيوكت عضو ىلإ لقتنا ،ويدارلا ةەجاو نيكمتل .ةەجاولل

router<config>#interface dot11radio0

لمع فاقيإ config-if>#no>ەجوملا

config-if>#ssid open>ەجوملا

هذه يفو .MAC ناونع ةقداصم عم كارتشالاب ةحوتفملا ةقداصملا عون نيوكت نكمي لبق MAC ناونع ةقداصم ءارجإ ىلع ليمعلا ةزهجأ عيمج لوصولا ةطقن ربجت ،ةلاحلا .ةكبشلا ىلإ مامضنالاب اهل حامسلا

عيمج لوصولا ةطقن ربجت .EAP ةقداصم عم ةحوتفملا ةقداصملا نيوكت نكمي امك .ةكبشلا ىلإ مامضنالاب اهل حامسلا لبق EAP ةقداصم ءارجإ ىلع ليمعلا ةزهجأ .ةقداصملا قرط ةمئاق ددح ،ةمئاقلا مسال ةبسنلاب

ليمعلاا ةزهجأ عيمج ىلع EAP ةقداصمل اهنيوكت متي يتلا لوصولا ةطقن ضرفت EAP مدختست ال يتلا ليمعلا ةزهجأ ىلع رذعتي .EAP ةقداصم ذيفنتب نرقت يتلا .لوصولا ةطقن مادختسإ

.VLAN.2 ةكبشب SSID طبر

.SSID نيوكت عضو يف VLAN ةكبشب SSID طبرب مق ،ةەجاولا ەذە ىلع SSID نيكمتل

config-ssid>vlan 1>ہجوملا

.3.ةحوتفم ةقداصمب SSID نيوكتب مق

config-ssid>#authentication>ہجوم∪ا حتف

.4.يرايتخالا WEP حاتفمل ويدارلا ةمجاو نيوكتب مق

يرايتخإ config>#encryption vlan 1 mode WEP>هجومل

- .5.نراق ةعاذإلا ىلع VLAN تنكم
- config>#interface dot11radio 0.1>ەجوملا
- config-subif>#encapsulation dot1q 1>هجوملا
  - config-subif>#bridge-group 1>هجوم

VLAN اذه نم نوبز يكلسال لI ل لدان DHCP يلخادلا تلكش

يكلساللاا ءالمعلل يلخادلا DHCP مداخ نيوكتل ماعلا نيوكتلا عضو يف رماوألا هذه بتكا :هذه VLAN ةكبشل

- ip dhcp دعبتسم-address 10.1.1.1 10.1.1.5
  - IP DHCP عمجت حتف

:ةيلاتلا رماوألا بتكا ،DHCP عمجت نيوكت عضو يف

• 10.1.0.0 255.255.0.0 ةكبشلا

• 10.1.1.1 يضارتفالا ەجوملا

#### 802.1x/EAP ةقداصم نيوكت

مادختساب .ةيكلساللا كتكبشل نيمأتلا نم ىوتسم ىلعأ اذه ةقداصملا عون رفوي ،EAP عم قفاوتم RADIUS مداخ عم لعافتلل مدختسملا (EAP) عسوتملا ةقداصملا لوكوتورب ةلدابتملا ةقداصملا ءارجإ ىلع RADIUS مداخو يكلسال ليمع زاهج لوصولا ةطقن دعاست ةطقن ىلإ PEP حاتفم RADIUS مداخ لسري .ثبلا يداحأ يكيمانيد WEP حاتفم صالختساو وأ ليمعلا ىلإ اهلسري يتلا يداحألا ثبلا تانايب تاراشإ عيمجل اهمدختست يتلاو ،لوصولا .هنم اهملتسي

.تامولعملا نم ديزم ىلع لوصحلل <u>EAP ةقداصم</u> عجار.

يلات انيوكتلا دادع الاثملا اذه مدختسي:

- SSID: LEAP مسا
  - VLAN 2 •
- 10.2.0.0/16 :يلخادلا DHCP مداخ قاطن

.يكلساللا ليمعلا ةقداصمل ةيلآك LEAP ةقداصم لاثملا اذه مدختسي

<u>Windows v3.2 ليغشتلا ماظنل Cisco نم نمآلا يفاضإلا يوتحملا ردصم عجار :</u>ةظحالم .EAP-TLS نيوكتل <u>EAP-TLS زامج ققداصم مادختساب</u>

<u>Windows ليغشتايا ماظنال Cisco نم نمآلا يفاضإليا يوتحمل ردصم نيوكت</u> يلإ عجرا :ةظحالم .PEAP-MS-CHAPv2 نيوكتال PEAP-<u>MS-CHAPv2 زامج ةقداصم مادختساب v3.2</u>

بناج يف نيوكتلا تارييغت اساسأ نمضتي هذه EAP عاوناً نيوكت عيمج نأ مهفت :ةظحالم ةطقن وأ يكلساللا هجوملا ىلع دوجوملا نيوكتلا ىقبي .ةقداصملا مداخ بناج ىلعو ليمعلا .هذه ةقداصملا عاوناً عيمجل رخآب وأ لكشب هسفن لوصولا

ISR ىلع دوجوملا يلحملا RADIUS مداخ دادعإلاا اذه مدختسي ،ةيادبلا يف روكذم وه امك :ةظحالم .802.1x ةقداصم عم يكلساللا ءالمع ةقداصمل يكلساللا

ديدخت جاحسملا ىلع ءارجإ اذه تمتأ:

.1<u>رسچلا ةعومجم دادعاو (IRB) جمدملا طبرلاو ەيجوتلا نيوكت</u>

.2(<u>BVI) اەطبر مت يتلا قېرەاظلا قەجاولا نيوكت</u>

.<u>EAP3 ةقداصمل يلحملا RADIUS مداخ نيوكت</u>

.<u>802.1x/EAP4 ةقداصمل SSID نيوكت</u>

<u>بل خادل تا ك DHCP الاه نم نوبز يكلسال لا ل لدان DHCP يلخادل تلكش</u>

رسجلا ةعومجم دادعإو (IRB) جمدملا طبرلاو هيجوتلا نيوكت

:ءارجإ اذہ تمتأ

.1.ەجوملا يف IRB نيكمتب مق

configure>#bridge irb>ەجوم

ةرم IRB نيكمتل يفكي اذهف ،دحاو هجوم ىلع نامألا عاوناً عيمج نيوكت مت اذإ :ةظحالم .يدرف ةقداصم عون لكل اهنيكمت مزلي الو .هجوملا ىلع ماع لكشب طقف ةدحاو

.2.رسج ةعومجم فيرعت

2. رسجلا ةعومجم مقر لاثملا اذه مدختسي

configure>#bridge 2>ہجوم

.3.رسجلا ةعومجمل ةعرفتملا ةرجشلا لوكوتورب رتخأ

.ةعومجم رسج اذه ل لوكوتورب تلكش ةرجش - رسجي IEEE لاا ،انه

configure>#bridge 2 protocol ieee>

.4.رسجلا ةعومجمل ةعرفتملا ةرجشلا لوكوتورب رتخأ

.ةعومجم رسج اذه ل لوكوتورب تلكش ةرجش - رسجي IEEE لا ،انه

configure>#bridge 2 protocol ieee>

.5.ةعومجم رسج لثامي نم تملتسإ نوكي نأ طبر ديدخت جاحسم هجويو لبقي نأ BVI تنكم

.اهەيجوتو IP مزح لوبق (BVI) دروملا ةئف فرعمل لاثملا اذه حيتي

configure>#bridge 2 route ip>ەجومل

(BVI) اهطبر مت يتلا ةيرهاظلا ةهجاولا نيوكت

:ءارجإ اذہ تمتأ

.BVI.1 نيوكتب مق

نأ نكمي .BVI لا ىلا ةعومجم رسجلا نم مقر لسارملا تنأ نيعي امدنع BVI لا تلكش .BVI لا ىلإ 2 مقر ةعومجم رسج لاثم اذه نيعي .طقف دحاو BVI روسج ةعومجم لكل نوكي

<configure>#interface BVI <2> هجوم

.BVI.2 ىلإ IP ناونع صيصختب مق

config-if>#ip address 10.2.1.1 255.255.0.0>ەجوم ا

config-if>#no shutdown>ەجوملا

EAP ةقداصمل يلحملا RADIUS مداخ نيوكت

يكلساللاا يعولاا هجوم ىلع يلحملا RADIUS مداخ دنتسملا اذه مدختسي ،لبق نم ركذ امك .EAP ةقداصمل

.1.(AAA) ةبساحملاو ضيوفتلاو ةقداصملا ىلإ لوصولا يف مكحتلا جذومن نيكمت

model-ديدج configure>#aaa-ديدج

.RADIUS.2 مداخل مداوخ ةعومجمل eap-صن ءاشنإب مق

-radius rad-eap server 10.2.1.1 auth-port 1812 acct مداخ ةعومجم configure>#aaa> مداخ ةعومجم radius rad-eap server 10.2.1.1 auth-port 1812

قرط ةمئاق ءاشنإب مق eap\_methods قرط درست eap\_methods قرط ةمئاق ءاشنإب مق. هذه مداوخلا ةعومجم ىلإ قرطلا ةمئاق نييعتب مق .AAA لوخد ليجست مدختسم.

EAP\_Methods group rad-eap ةقداصم لوخد ليجست configure>#aaa>ديدخت جاحسم

.4.ةقداصملل نيوكتلا عضو يف لخدأو يلحم ةقداصم مداخك هجوملا نيكمتب مق

يلحم configure>#radius-server>ہجوملا

.5.يلحملا ةقداصملا مداخل AAA ليمعك هجوملا فضأ ،Radius مداخ نيوكت عضو يف

config-radsrv>#nas 10.2.1.1 key Cisco>ەجوملا

.6.يلحملا Radius مداخ ىلع مدختسملل user1 نيوكتب مق

rad-eap ةعومجم user1 ةمرلك config-radsrv>#user user1>ديدخت جاحسم

.RADIUS.7 مداخ فيضم ددح

config-radsrv>#radius-server فيضم 10.2.1.1 auth-port 1812 acct-port 1813 key

عضو نمض nas رمألا يف ددحملا حاتفملا هسفن وه حاتفملا اذه نوكي نأ بجي :ةظحالم .radius مداخ نيوكت

802.1x/EAP ةقداصمل SSID نيوكت

ةيكلسال تاملعم نيوكت 802.1x/EAP ل نرتقملا SSID فرعمو ويدارلا ةمجاو نيوكت نمضتي لاثملا اذه مدختسي .ةقداصملا عونو ريفشتلا عضوو SSID نمضتت ،مجوملا ىلع ةفلتخم .LEAP ىمسيو SSID

.1.ويدارلا ةەجاو نيكمتب مق

SSID نيعو DOT11 ويدارلا ةەجاو نيوكت عضو ىلإ لقتنا ،ويدارلا ةەجاو نيكمتل .ةەجاولل

router<config>#interface dot11radio0

لمع فاقيإ config-if>#no>هجوملا

config-if>#ssid leap>ہجوم

.VLAN.2 ةكبشب SSID طبر

.SSID نيوكت عضو يف VLAN ةكبشب SSID طبرب مق ،ةەجاولا ەذە ىلع SSID نيكمتل 2.config-ssid>#vlan >هجوملا

.802. 1x/LEAP.3 ةقداصمب SSID نيوكتب مق

config-ssid>#authentication network-eap eap\_methods>هجوم ل

.4.ةيكيمانيدلا حيتافملا ةرادإل ويدارلا ةهجاو نيوكتب مق

config>#encryption vlan 2 mode ciphers wep40>ديدخت جاحسم

.5.نراق ةعاذإلا ىلع VLAN تنكم

config>#interface dot11radio 0.2>ہجوملا

config-subif>#encapsulation dot1q 2>ەجوملا

config-subif>#bridge-group 2>ەجوم

VLAN اذه نم نوبز يكلسال لI ل لدان DHCP يلخادلا تلكش

يكلساللا ءالمعلل يلخادلا DHCP مداخ نيوكتل ماعلا نيوكتلا عضو يف رماوألا هذه بتكا :هذه VLAN ةكبشل

- ip dhcp دعبتسم-address 10.2.1.1 10.2.1.5
  - زفق ةكرب ip dhcp

:ةيلاتلا رماوألا بتكا ،DHCP عمجت نيوكت عضو يف

- 10.2.0.0 255.255.0.0 ةكبشلا
  - 10.2.1.1 يضارتفالا ەجوملا

#### WPA حاتفم ةرادإ

ليغشتلل لباقو ريياعملا ىلع مئاق نيمأت نيسحت ةباثمب Wi-Fi Protected Access دعي ةكبشلا ةمظنأل لوصولا يف مكحتلاو تانايبلا ةيامح ىوتسم ةدايز ىلع لمعي ينيبلا .ةريبك ةدايز ةيلبقتسملاو ةيلاحلا ةيكلساللا ةيلحملا

.تامولعملا نم ديزم ىلع لوصحلل <u>WPA حاتفم قرادا</u> عجار

اقبسم كرتشم-WPA حاتفم :لدابتملل ةيرصحلا ةرادإلا نم نيعون WPA حاتفم ةرادإ معدت .(EAP عم) WPA و (WPA-PSK)

#### WPA-PSK نيوكت

رفوتت ال ثيح ةيكلسال ةيلحم ةكبش ىلع حاتفم ةرادا عونك WPA-PSK مادختسا متي كرتشم حاتفم نيوكت كيلع بجي ،تاكبشلا هذه يف .802.1x ىلا قدنتسملا ةقداصملا وأ ASCII فورحك اقبسم كرتشملا حاتفملا لاخدا كنكمي .لوصولا ةطقن ىلع اقبسم عسوتو ،افرح 63 و 8 نيب ام لاخداب موقتف ASCII فرحاًك حاتفملا تلخداً اذا .ةيرشع ةيسادس ىلا دنتسملا ريفشتلا رايعم يف ةحضوملا ةيلمعلا مادختساب حاتفملا لوصولا ةطقن لراخدا كيلع بجيف ،ةيرشع ةيسادس فورحك حاتفملا لاخداب تمق اذا يقونها الملك

:يلاتلا نيوكتلا دادعإ لاثملا اذه مدختسي

- كرتشم SSID: WPA مسا
  - VLAN 3 •
- 10.3.0.0/16 :يلخادلا DHCP مداخ قاطن

ديدخت جاحسملا ىلع ءارجاٍ اذه تمتأ

.1<u>رسچلا ةعومجم دادعاو (IRB) جمدملا طبرلاو ەيچوتلا نيوكت</u>

.2(<u>BVI) اەطبر مت يتلا قېرەاظلا قەجاولا نيوكت</u>

.WPA-PSK3 ةقداصمل SSID نيوكت

.<u>VLAN4 اذه نم نوبز يكلسال لا ل لدان DHCP يلخادلا تلكش</u>

رسجلا ةعومجم دادعإو (IRB) جمدملا طبرلاو هيجوتلا نيوكت

:ءارجإ اذه تمتأ

.1.ەجوملا يف IRB نيكمتب مق

configure>#bridge irb>ەجوم

ةرم IRB نيكمتل يفكي اذهف ،دحاو هجوم ىلع نامألا عاوناً عيمج نيوكت مت اذإ :ةظحالم .يدرف ةقداصم عون لكل اهنيكمت مزلي الو .هجوملا ىلع ماع لكشب طقف ةدحاو

- .2.رسج ةعومجم فيرعت
- 3. رسجلا ةعومجم مقر لاثملا اذه مدختسي
  - configure>#bridge 3> ہجوم
- .3.رسجلا ةعومجمل ةعرفتملا ةرجشلا لوكوتورب رتخأ

ەذە رسجلا ةعومجمل IEEE ةعرفتملا ةرجشلا لوكوتورب نيوكت متي.

configure>#bridge 3 protocol ieee>

نيكمت BVI رسجلا ةعومجم نم ةملتسملا هيجوتلل ةلباقلا مزحلا لوبقل BVI نيكمت. مزحلا هذه هيجوتو هب ةصاخلا

.اهەيجوتو IP مزح لوبق (BVI) دروملا ةئف فرعمل لاثملا اذه حيتي

configure>#bridge 3 route ip>

(BVI) اەطبر مت يتالا ةيرەاظالا ةەجاولا نيوكت

:ءارجإ اذہ تمتأ

.BVI.1 نيوكتب مق

نأ نكمي .BVI لا ىلإ ةعومجم رسجلا نم مقر لسارملا تنأ نيعي امدنع BVI لا تلكش .BVI لا ىلإ 3 مقر رسج نيعي لاثملا اذه .طقف دحاو BVI روسج ةعومجم لكل نوكي

<configure>#interface BVI <2>

.BVI.2 ىلإ IP ناونع صيصختب مق

config-if>#ip address 10.3.1.1 255.255.0.0>ەجوم ل

config-if>#no shutdown>ەجوملا

#### WPA-PSK ةقداصمل SSID نيوكت

:ءارجإ اذہ تمتأ

.1.ويدارلا ةەجاو نيكمتب مق

SSID فرعم نيعو DOT11 ويدارلا ةەجاو نيوكت عضو ىلإ لقتنا ،ويدارلا ةەجاو نيكمتل .ةەجاولل

router<config>#interface dot11radio0

لمع فاقيإ config-if>#no>ەجوملا

config-if>#ssid wpa-shared>ەجوملا

حاتفم ةرادإ نيكمتل WPA قكبش ةەجاول WPA ريفشت نيوكتب الوأ مق ،WPA حاتفم ةرادإ نيكمتل ..ريفشتلل ريفشتك tkip لاثملا اذه مدختسي

ويدارلا ةەجاو ىلع WPA حاتفم ةرادإ عون ديدحتل رمألاا اذە بتكا.

router<config>#interface dot11radio0

router(config-if)#encryption vlan 3 mode ciphers tkip

.VLAN.3 ةكبشب SSID طبر

.SSID نيوكت عضو يف VLAN ةكبشب SSID طبرب مق ،ةهجاولا هذه ىلع SSID نيكمتل

config-ssid>vlan 3>ہجوملا

.WPA-PSK.4 ةقداصمب SSID ليكشت

```
SSID نيوكت عضو يف الوأ ةيكبشلا وأ ةحوتفملا EAP ةقداصم نيوكت ىلإ جاتحت
.ةحوتفملا ةقداصملا نيوكتب لاثملا اذه موقي .WPA حيتافم ةرادإ نيكمتل
```

router<config>#interface dot11radio0

config-if>#ssid wpa-shared>ەجوملا

config-ssid>#authentication>ہجوم ا حتف

لعفلاب tkip ةرفش ةرادإ حاتفملا تلكش .SSID ىلع WPA حاتفم ةرادإ نيكمتب مق ،نآلا .VLAN اذه ل

router(config-if-ssid)#authentication key-management WPA

.SSID ىلع WPA-PSK ةقداصم نيوكتب مق

حاتفملا ةميق يه 1234567890 —! config-if-ssid)#wpa-psk ascii 1234567890)هجوملا بناج يلع اذه SSID فرعمل حاتفملا سفن ديدحت نم دكأت .اذه SSID ل اقبسم كرتشملا .ليمعلا

- .5.نراق ةعاذإلا ىلع VLAN تنكم.
- config>#interface dot11radio 0.3>ەجوملا
- config-subif>#encapsulation dot1q 3>ەجوملا
  - config-subif>#bridge-group 3>ەجوم

VLAN اذه نم نوبز يكلسال لا ل لدان DHCP يلخادلا تلكش

يكلساللاا ءالمعلل يلخادلا DHCP مداخ نيوكتل ماعلاا نيوكتلاا عضو يف رماوألا هذه بتكا :هذه VLAN ةكبشل

- ip dhcp دعبتسم-address 10.3.1.1 10.3.1.5
  - wpa-psk ةكرب ip dhcp

:ةيلاتلا رماوألا بتكا ،DHCP عمجت نيوكت عضو يف

- 10.3.0.0 255.255.0.0 ةكبشلا
  - 10.3.1.1 يضارتفالا ەجوملا

## (EAP مادختساب) WPA ةقداصم نيوكت

ةقداصمب ةقداصملا مداخو ءالمعلا موقي ،ةلاحلا هذه يف .WPA حاتفم ةرادإل رخآ عون اذه

حاتفم ءاشنإب مداخلاو ليمعلا موقيو ،EAP ةقداصم بولسأ مادختساب ضعبلا مەضعب لكشب PMK ءاشنإب مداخلا موقي ،WPA مادختساب .بسانتم ريغ لكشب (PMK) يسيئر حاتفم نيوكتب موقت ،WPA-PSK مادختساب ،نكل ،لوصولا ةطقن ىلإ ەررميو يكيمانيد كرتشملا حاتفملا كلذ مدختسيو ،لوصولا ةطقنو ليمعلا نم لك ىلع اقبسم كرتشم .MKك اقبسم

.تامولعملا نم ديزم ىلع لوصحلل <u>EAP ةقداصمب WPA</u> عجار

:يلاتلا نيوكتلا دادعإ لاثملا اذه مدختسي

- SSID: wpa-dot1x مسا
  - VLAN 4 •
- 10.4.0.0/16 :يلخادلا DHCP مداخ قاطن

ديدخت جاحسملا ىلع ءارجإ اذه تمتأ:

.1ر<u>سچلا ةعومجم دادعاو (IRB) جمدملا طبرلاو ەيچوتلا نيوكت</u>

.(<u>BVI) اەطبر مت يتلا قېرەاظلا قەجاولا نيوكت</u>

.<u>WPA.</u>3 ةقداصم<u>ل يلحملا RADIUS مداخ نيوكتب مق</u>

.<u>EAP</u>4 <u>ققداصمب WPA ل SSID ليكشت</u>

<u>VLAN5 اذه نم نوبز يكلسال لI ل لدان DHCP يلخادلا تلكش</u>

رسجلا ةعومجم دادعإو (IRB) جمدملا طبرلاو هيجوتلا نيوكت

:ءارجإ اذہ تمتأ

.1.ەجوملا يف IRB نيكمتب مق

configure>#bridge irb>ەجوم

ةرم IRB نيكمتل يفكي اذهف ،دحاو هجوم ىلع نامألا عاونأ عيمج نيوكت مت اذإ :ةظحالم .يدرف ةقداصم عون لكل اهنيكمت مزلي الو .هجوملا ىلع ماع لكشب طقف ةدحاو

.2.رسج ةعومجم فيرعت

رسجلا ةعومجمل 4 مقرلا لاثملا اذه مدختسي.

4 configure>#bridge>

.3.رسجلا ةعومجمل ةعرفتملا ةرجشلا لوكوتورب ددح

.ةعومجم رسج اذه ل لوكوتورب تلكش ةرجش - رسجي IEEE لا ،انه

ieee لوكوتورب configure>#bridge 4>ديدخت جاحسم

ىيكەتب مق BVI ئومجم نەم ۋەلتسەلا ۋە يەۋتلىل ۋلباقلا مزحلا لوبقل BVI نىڭەتب مق. مزحلا ەذە ۋېچۈتۈ ۋې قصاخلا لسارملا.

.اهەيجوتو IP مزح لوبق (BVI) دروملا ةئف فرعمل لاثملا اذه حيتي

configure>#bridge 4 route ip>ەجوملا

(BVI) اەطبر مت يتالا ةيرەاظالا ةەجاولا نيوكت

عارجإ اذه تمتأ:

.BVI.1 نيوكتب مق

ةعومجم لك .BVI لا ىلا ةعومجم رسجلا نم مقر لسارملا تنأ نيعي امدنع BVI لا تلكش 4 رسجلا ةعومجم مقر نييعتب لاثملا اذه موقي .طقف دحاو BVI اهل نوكي نأ نكمي رسج .BVI ىلإ

<configure>#interface BVI <4> هجوم

.BVI.2 ىلإ IP ناونع صيصختب مق

config-if>#ip address 10.4.1.1 255.255.0.0>ەجوم ل

config-if>#no shutdown>ەجوملا

WPA ةقداصمل يلحملا RADIUS مداخ نيوكت

.يليصفتلا ءارجإلا ىلع لوصحلل <u>802.1x/EAP ةقداصم</u> نمض مسقلا ىلإ عجرا

EAP ةقداصمب WPA ل SSID ليكشت

عارجإ اذه تمتأ:

.1.ويدارلا ةەجاو نيكمتب مق

SSID نيعو DOT11 ويدارلا ةەجاو نيوكت عضو ىلإ لقتنا ،ويدارلا ةەجاو نيكمتل .ةەجاولل

router<config>#interface dot11radio0

لمع فاقيإ config-if>#no>ەجوملا

config-if>#ssid wpa-dot1x>ەجوم

حاتفم ةرادإ نيكمتل VLAN.2. ةكبش ةهجاول WPA ريفشت نيوكتب الوأ مق ،WPA حاتفم ةرادإ نيكمتل ..ريفشتلل ريفشتك tkip لاثملا اذه مدختسي

ويدارلا ةمجاو ىلع WPA حاتفم ةرادإ عون ديدحتل رمألاا اذه بتكا.

router<config>#interface dot11radio0

router(config-if)#encryption vlan 4 mode ciphers tkip

.VLAN.3 ةكبشب SSID طبر

.SSID نيوكت عضو يف VLAN ةكبشب SSID طبرب مق ،ةەجاولا ەذە ىلع SSID نيكمتل

VLAN 4

.WPA-PSK.4 ةقداصمب SSID نيوكتب مق

EAP ل نرتقملا SSID نيوكتب الوأ مق ،EAP ةقداصمب WPA ل ويدارلا ةهجاو نيوكتل .ةكبشلل

router<config>#interface dot11radio0

config-if>#ssid wpa-shared>ەجوملا

config-ssid>#authentication network eap eap\_methods>هجوم ا

5لعفلاب tkip ةرفش ةرادإ حاتفملا تلكش .SSID ىلع WPA حاتفم ةرادا نيكمتب مق ،نآلا. VLAN. اذه ل

router(config-if-ssid)#authentication key-management WPA

- .6.نراق ةعاذإلا ىلع VLAN تنكم.
- config>#interface dot11radio 0.4>ەجومل
- config-subif>#encapsulation dot1q 4>هجومل
  - 4 config-subif>#bridge-grous>ەجوم

VLAN اذه نم نوبز يكلسال لا ل لدان DHCP يلخادلا تلكش

يكلساللاا ءالمعلل يلخادلا DHCP مداخ نيوكتل ماعلا نيوكتلا عضو يف رماوألا هذه بتكا :هذه VLAN ةكبشل

- ip dhcp دعبتسم-address 10.4.1.1 10.4.1.5
  - wpa-dot1shared ةكرب ip dhcp

:ةيلاتا رماوألا بتكا ،DHCP عمجت نيوكت عضو يف

- 10.4.0.0 255.255.0.0 ةكبشلا
  - 10.4.1.1 يضارتفالا ەجوملا

## ةقداصملل يكلسال ليمع نيوكت

حضوم وه امك ةفلتخم ةقداصم عاونأل يكلساللا ليمعلا نيوكتب مق ،ISR نيوكت دعب

المعليا من المعليا من المعليا من المعليا منه المعليا منه متع المعليا من المعليا من المعلي المعني المعالي المع المعليا الما الما الما الما المعامي المعالي المعليا المعليا من المعالي المعالي المعالي المعالي المعالي المعالي ا

ةحوتفملا ةقداصملل يكلساللا ليمعلا نيوكت

ةيلاتلا تاوطخلا لمكأ:

اديدج ىلع رقنا ،لوصولا يف مكحتلا ةدحو ىلع دوجوملا تافيصوتلا ةرادإ راطإ يف. ديدج فيصوت ءاشنإل

ةمالع تحت .ةحوتفملا ةقداصملل نيوكتلا نييعت كنكمي ثيح ةديدج ةذفان رهظت .ليمعلا لوحم همدختسي يذلا SSID مساو فيصوتلا مسا لخدأ ماع بيوبتلا

.نيحوتفم SSID مساو فيصوتلا مسا نوكي لاثملا اذه يف

ةقداصملل ISR ىلع ەنيوكتب تمق يذلا SSID عم SSID قباطتي نأ بجي :ةظحالم .ةحوتفملا

| Profile Management                                | 2 🔀          |
|---------------------------------------------------|--------------|
| General Security Advance                          | b            |
| Profile Settings<br>Profile Name:<br>Client Name: | open/<br>WCS |
| Network Names<br>SSID1: (<br>SSID2:               | open         |
| SSID3:                                            |              |
|                                                   | OK Cancel    |

اذه نأ امب .WEP ريفشتل الب نيمأتلا رايخ كرتاو نيمأت بيوبتلا ةمالع ىلع رقنا. حمسيس ءيش ال ىلع رايخلا اذه دادعإ نإف ،يرايتخإ رايخك WEP مدختسي لاثملا WLAN. ةكبش عم لصاوتلاو حاجنب نارتقالاب ليمعلل

قفاوم قوف رقنا مث

| Profile Mana | gement                 |                         |           |      | ? 🔀   |
|--------------|------------------------|-------------------------|-----------|------|-------|
| General Se   | curity Advanced        |                         |           |      |       |
| Set Secu     | ity Options            |                         |           |      |       |
| OWP          | A/WPA2/CCKM            | WPA/WPA2/CCKM EAP Type: | LEAP      | ~    |       |
| OWP          | A/WPA2 Passphrase      |                         |           |      |       |
| 0 802        | 1x                     | 802.1x EAP Type:        | LEAP      | ~    |       |
| OPre         | Shared Key (Static WEP | ŋ                       |           |      |       |
| (  Nor       | e                      |                         |           |      |       |
|              | onfigure               | Allow Association to Mi | xed Cells |      |       |
|              | Group Poli             | cy Delay: 0 1 sec       |           |      |       |
|              |                        |                         |           | ]    |       |
|              |                        |                         |           |      |       |
|              |                        |                         |           |      |       |
|              |                        |                         |           |      |       |
|              |                        |                         |           |      |       |
|              |                        |                         | (         | OK C | ancel |

.802.113 ةقداصم عضو طبضاو تافيصوتلا ةرادإ بيوبت ةمالع نم ةمدقتم ةذفان ددح ةحوتفملا ةقداصملل حوتفم هنأ ىلع

| Fransmit Power Level | Power Save Mode: CAM (Constantly Awake Mode) |
|----------------------|----------------------------------------------|
| 802.11b/g: 100 mW    | Network Type: Infrastructure                 |
| 802.11a: 40 mW 🔽     | 802.11b Preamble: ③ Short & Long Only        |
| Wireless Mode        | Wireless Mode When Starting Ad Hoc Network   |
| ☑ 5 GHz 54 Mbps      |                                              |
| 🗹 2.4 GHz 54 Mbps    | ◯ 5 GHz 54 Mbps                              |
| ✓ 2.4 GHz 11 Mbps    | O 2.4 GHz 11 Mbps                            |
|                      | 🔿 2.4 GHz 54 Mbps Channel: Auto              |
|                      | 802.11 Authentication Mode                   |
|                      | O Auto O Dpen O Shared                       |
|                      | Proferred APe                                |

حيحص لكشب نيوكتلا لمع ديكأتل مسقلا اذه مدختسا.

افلم ةرادإ بيوبت ةمالع تحت طيشنت ىلع رقنا ،ليمعلا فيرعت فلم ءاشنإ دعب. فيرعتلا فلم طيشنتل فيرعتلا.

| Cisco Aironet Desktop Uti       | lity - Current Profile: wpa-dot1x | ? 🛛            |
|---------------------------------|-----------------------------------|----------------|
| Action Options Help             |                                   |                |
| Current Status Profile Manageme | nt Diagnostics                    |                |
| wpa-dot1x                       |                                   | New            |
| open                            |                                   | Modify         |
|                                 |                                   | Remove         |
|                                 |                                   | Activate       |
| ← Details                       |                                   |                |
| Network Type:                   | Infrastructure                    | Import         |
| Security Mode:                  | Disabled                          |                |
| Network Name 1 (SSID1):         | open                              | Export         |
| Network Name 2 (SSID2):         | <empty></empty>                   | Scan           |
| Network Name 3 (SSID3):         | <empty></empty>                   | Joan           |
| Auto Select Profiles            |                                   | Order Profiles |

.2.ةحجان ةقداصم ىلع لوصحلل ADU ةلاح نم ققحت.

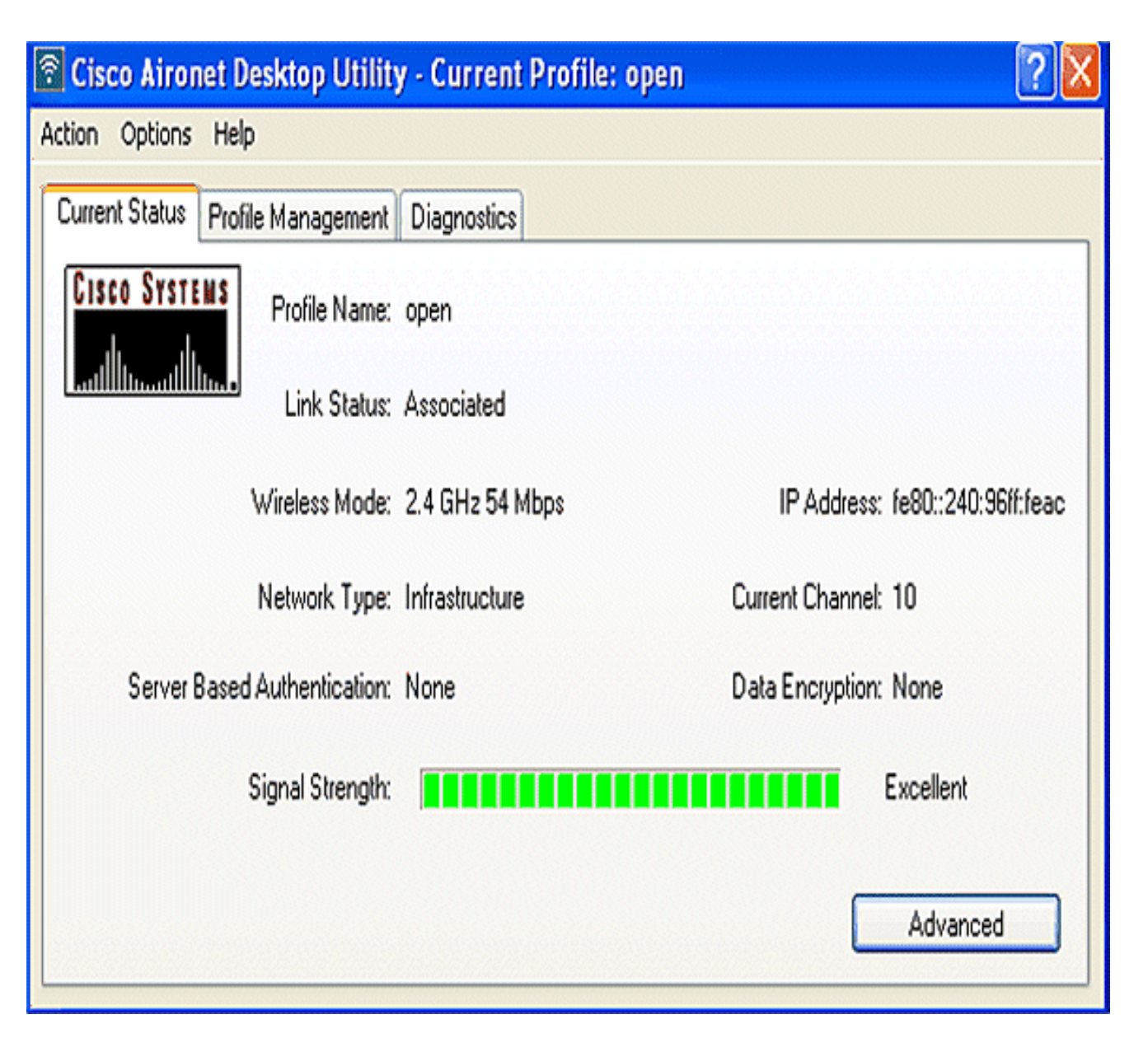

802.1x/EAP ةقداصمل يكلساللا ليمعلا نيوكت

:ةيلاتلا تاوطخلا لمكأ

اديدج ىلع رقنا ،لوصولا يف مكحتلا ةدحو ىلع دوجوملا تافيصوتلا ةرادإ راطإ يف. ديدج فيصوت ءاشنإل

ةمالع تحت .ةحوتفملا ةقداصملل نيوكتلا نييعت كنكمي ثيح ةديدج ةذفان رهظت .ليمعلا لوحم همدختسي يذلا SSID مساو فيصوتلا مسا لخدأ ماع بيوبتلا

.نيسيبك SSID و فيصوتلا مسا نوكي لاثملا اذه يف

2ىلع نيمأتلا رايخ طبضاو ،نيمأتلا بيوبت ةمالع ىلع رقنا ،تافيصوتلا ةرادإ تحت. ةقداصملل EAP عونك LEAP دنتسملا اذه مدختسي .بسانملا EAP عون رتخاو ،802.1x رورم ةملكو مدختسم مسا تادادعإ نيوكتل نيوكت ىلع رقنا ،نآلا

.802 ةقداصمل ISR ىلع ەنيوكتب تمق يذلا SSID عم SSID قباطتي نأ بجي :ةظحالم .1x/EAP Profile Management General Security Advanced Set Security Uptions WPA/WPA2/CCKM WPA/WPA2/CCKM EAP Type: LEAP V OWPA/WPA2 Rassphrase 802.1x EAP Type: LEAP ¥ Pre-Shared Key (Static WEP) O None Allow Association to Mixed Cells Configure ... Locked Profile \$ sec Group Policy Delay: 60 OK Cancel

3مساب ايودي ةبلاطملا لاثملاا اذه راتخي ،رورملا ةملكو مدختسملا مسا تادادعإ تحت. رورملا ةملكو مدختسملا مسا لاخداب ليمعلا ةبلاطم متت ىتح رورملا ةملكو مدختسملا OK. قوف رقناو .ةكبشلاب لاصتالا ليمعلا لواحي امنيب ةحيحصلا

| LEAP Settings                          |                                               |
|----------------------------------------|-----------------------------------------------|
| Always Resume the Secur                | e Session                                     |
| Username and Password Se               | Itings                                        |
| <ul> <li>Use Temporary User</li> </ul> | Name and Password                             |
| O Use Windows U                        | ser Name and Password                         |
| Automatically Pr                       | ompt for User Name and Password               |
| Manually Promp                         | t for User Name and Password                  |
| O Use Saved User Nam                   | e and Password                                |
| User Name:                             |                                               |
| Password:                              |                                               |
| Confirm Password:                      |                                               |
| Domain:                                |                                               |
| Include Windows Lo                     | gon Domain with User Name                     |
| No Network Connec                      | tion Unless User Is Logged In                 |
| A                                      | uthentication Timeout Value (in seconds) 90 😂 |
|                                        | OK Cancel                                     |

حيحص لكشب نيوكتلا لمع ديكأتل مسقلا اذه مدختسا.

- فلم ةرادإ بيوبتلا ةمالع تحت طيشنت ىلع رقنا ،ليمعلا فيرعت فلم ءاشنإ دعب
   .قملكو مسإ لمعتسم LEAP ل تضضح تنأ في عتلا فلم LEAP طيشنتل فيرعتلا
   OK. قوف رقناو .1 لمعتسم ةملكو username لا لاثم اذه لمعتسي
  - مت يذل DHCP مداخ نم IP ناونع نييعتو حاجنب ليمعلا ةقداصم ةبقارم كنكمي
     مجومل ىلع ەنيوكت

| Card Name: Cisco Aironet 802.1  | 1a/b/g Wireless Adapter |  |
|---------------------------------|-------------------------|--|
| Profile Name: leap              |                         |  |
| Steps                           | Status                  |  |
| 1. Starting LEAP Authentication | Success                 |  |
| 2. Checking Link Status         | Success                 |  |
| 3. Renewing IP address          | Success                 |  |
| 4. Detecting IPX Frame Type     | Success                 |  |
| 5. Finding Domain Controller    | Success                 |  |

WPA-PSK ةقداصمل يكلساللا ليمعلا نيوكت

ةيلاتلا تاوطخلا لمكأ:

اديدج ىلع رقنا ،لوصولا يف مكحتلا ةدحو ىلع دوجوملا تافيصوتلا ةرادإ راطإ يف. ديدج فيصوت ءاشنإل

ةمالع تحت .ةحوتفملا ةقداصملل نيوكتلا نييعت كنكمي ثيح ةديدج ةذفان رهظت .ليمعلا لوحم همدختسي يذلا SSIDو فيصوتلا مسا لخدأ ،ماع بيوبتلا

.WPA عم نيكرتشم SSID مساو فيصوتلا مسا نوكي ،لاثملا اذه يف

-WPA ةقداصمل ISR ىلع ەنيوكتب تمق يذلا SSID عم SSID قباطتي نأ بجي ةظحالم .PSK

كىلع نيمأتلا رايخ طبضاو نيمأت بيوبتلا ةمالع ىلع رقنا ،تافيصوتلا ةرادإ تحت. رورم ةرابع نيوكت ىلع نآلا رقنا .WPA/WPA2 رورم ةرابع ةئيه

| Profile Management          |                         |            | ? 🔀      |
|-----------------------------|-------------------------|------------|----------|
| General Security Advanced   |                         |            |          |
| Set Security Options        |                         |            |          |
| O WPAAWPA2/CCKM             | WPA/WPA2/CCKM EAP Type: | LEAP       | ~        |
| WPA/WPA2 Passphrase         |                         |            |          |
| ○ 802.1×                    | 802.1x EAP Type:        | LEAP       | ~        |
| Pre-Shared Key (Static WEP) |                         |            |          |
| None                        |                         |            |          |
| Configure                   | Allow Association to M  | ixed Cells |          |
| Group Policy                | y Delay: 60 😂 sec       |            |          |
|                             |                         |            |          |
|                             |                         |            |          |
|                             |                         |            |          |
|                             |                         |            |          |
|                             |                         |            | K Cancel |
|                             |                         |            | Lancel   |

ASCII.3. فرح 63 ىلإ 8 نم حاتفملا لوط نوكي نأ بجي .اقبسم كرتشم WPA حاتفم ددح OK. قوف رقناو

| Define WPA/WPA2 Pre-Shared Key                                           | ?×    |
|--------------------------------------------------------------------------|-------|
| Enter a WPA/WPA2 passphrase (8 to 63 ASCII or 64 hexadecimal characters) |       |
|                                                                          |       |
| 1234567890                                                               |       |
|                                                                          | ancel |
|                                                                          |       |

حيحص لكشب نيوكتلا لمع ديكأتل مسقلا اذه مدختسا.

 فلم ةرادإ بيوبتلا ةمالع تحت طيشنت ىلع رقنا ،ليمعلا فيرعت فلم ءاشنإ دعب wpa-shared فيرعتلا فلم طيشنتل فيرعتلا

. ةحجان ةقداصم نع اثحب ADU نم ققحت

| Cisco Airone      | et Desktop Utility   | y - Current Pro | file: wpa-shared |                     | ? ×  |
|-------------------|----------------------|-----------------|------------------|---------------------|------|
| Action Options    | Help                 |                 |                  |                     |      |
| Current Status    | Profile Management   | Diagnostics     |                  |                     |      |
| CISCO SYSTEM      | Profile Name:        | wpa-shared      |                  |                     |      |
| ىالالاسىيىللللاسا | Link Status:         | Authenticated   |                  |                     |      |
|                   | Wireless Mode:       | 2.4 GHz 54 Mbps | IP Addres        | ss: fe80::240:96ff: | feac |
|                   | Network Type:        | Infrastructure  | Current Chann    | el: 10              |      |
| Server B          | ased Authentication: | None            | Data Encryptic   | on: TKIP            |      |
|                   | Signal Strength:     |                 |                  | Excellent           |      |
|                   |                      |                 | (                | Advanced            |      |

(EAP عم) WPA ةقداصمل يكلساللا ليمعلا ليكشت

ةيلاتلا تاوطخلا لمكأ:

اديدج ىلع رقنا ،لوصولا يف مكحتلا ةدحو ىلع دوجوملا تافيصوتلا ةرادإ راطإ يف. ديدج فيصوت ءاشنإل

ةمالع تحت .ةحوتفملا ةقداصملل نيوكتلا نييعت كنكمي ثيح ةديدج ةذفان رهظت .ليمعلا لوحم همدختسي يذلا SSID فرعمو فيصوتلا مسا لخدأ ،ماع بيوبتلا

.SSID wpa-dot1x و فيصوتلا مسا نوكي ،لاثملا اذه يف

WPA ةقداصمل ISR ىلع ەنيوكتب تمق يذلا SSID عم SSID قباطتي نأ بجي :ةظحالم .(EAP عم)

2ەنأ ىلع نيمأتلا رايخ طبضاو ،نيمأت بيوبتلا ةمالع ىلع رقنا ،تافيصوتلا ةرادإ تحت. دنتسملا اذه مدختسي .بسانملا WPA/WPA2/CCKM EAP عون رتخاو ،WPA/WPA2/CCKM مدختسم مسا تادادعإ نيوكتل نيوكت ىلع رقنا ،نآلا .ةقداصملل EAP عونك LEAP LEAP رورم ةملكو

| Profile Management            |                                                         |            | ? 🔀       |
|-------------------------------|---------------------------------------------------------|------------|-----------|
| General Security Advanced     |                                                         |            |           |
| Set Security Options          |                                                         |            |           |
| ⊙ WPA/WPA2/CCKM               | WPA/WPA2/CCKM EAP Type:                                 | LEAP       | ~         |
| WPA/WPA2 Passphrase           |                                                         |            |           |
| ○ 802.1x                      | 802.1x EAP Type:                                        | LEAP       | ~         |
| O Pre-Shared Key (Static WEP) |                                                         |            |           |
| Configure<br>Group Polic      | Allow Association to M Locked Profile y Delay: 60 📚 sec | ixed Cells |           |
|                               |                                                         |            | OK Cancel |

3ايودي ةبلاطملا لاثملا اذه راتخي ،رورملا ةملكو مدختسملا مسا تادادعإ ةقطنم تحت. ةملكو مدختسملا مسا لاخداب ليمعلا ةبلاطم متت ىتح رورملا ةملكو مدختسملا مساب OK. قوف رقناو .ةكبشلاب لاصتالا ليمعلا لواحي امنيب ةحيحصلا رورملا

| LEAP Settings                                                                                                  | 2 🔀                                                                                                    |
|----------------------------------------------------------------------------------------------------|----------------------------------------------------------------------------------------------------|
| Always Resume the Secur<br>Username and Password Se<br>Use Temporary User<br>Use Windows U<br>Automatically Pr | e Session<br>ttings<br>Name and Password<br>Iser Name and Password<br>ompt for User Name and Password                    |
| O Use Saved User Nam                                                                                           | t for User Name and Password<br>ne and Password                                                                          |
| User Name:                                                                                                    |                                                                                                    |
| Password:                                                                                                    |                                                                                                    |
| Confirm Password:                                                                                              |                                                                                                    |
| Domain:                                                                                                    |                                                                                                    |
| Include Windows Lo                                                                                             | gon Domain with User Name<br>tion Unless User Is Logged In<br>uthentication Timeout Value (in seconds) 90 😭<br>OK Cancel |

جيحص لكشب نيوكتلا لمع ديكأتل مسقلا اذه مدختسا.

.1فلم ةرادإ بيوبتلا ةمالع تحت طيشنت ىلع رقنا ،ليمعلا فيرعت فلم ءاشنإ دعب لمعتسم LEAP لا ىلع تضضح تنأ .wpa-dot1x فيرعتلا فلم طيشنتل فيرعتلا قوف رقناو .1 مدختسمك رورملا ةملكو مدختسملا مسا لاثملا اذه مدختسي .ةملكو مسإ OK.

## Enter Wireless Network Password

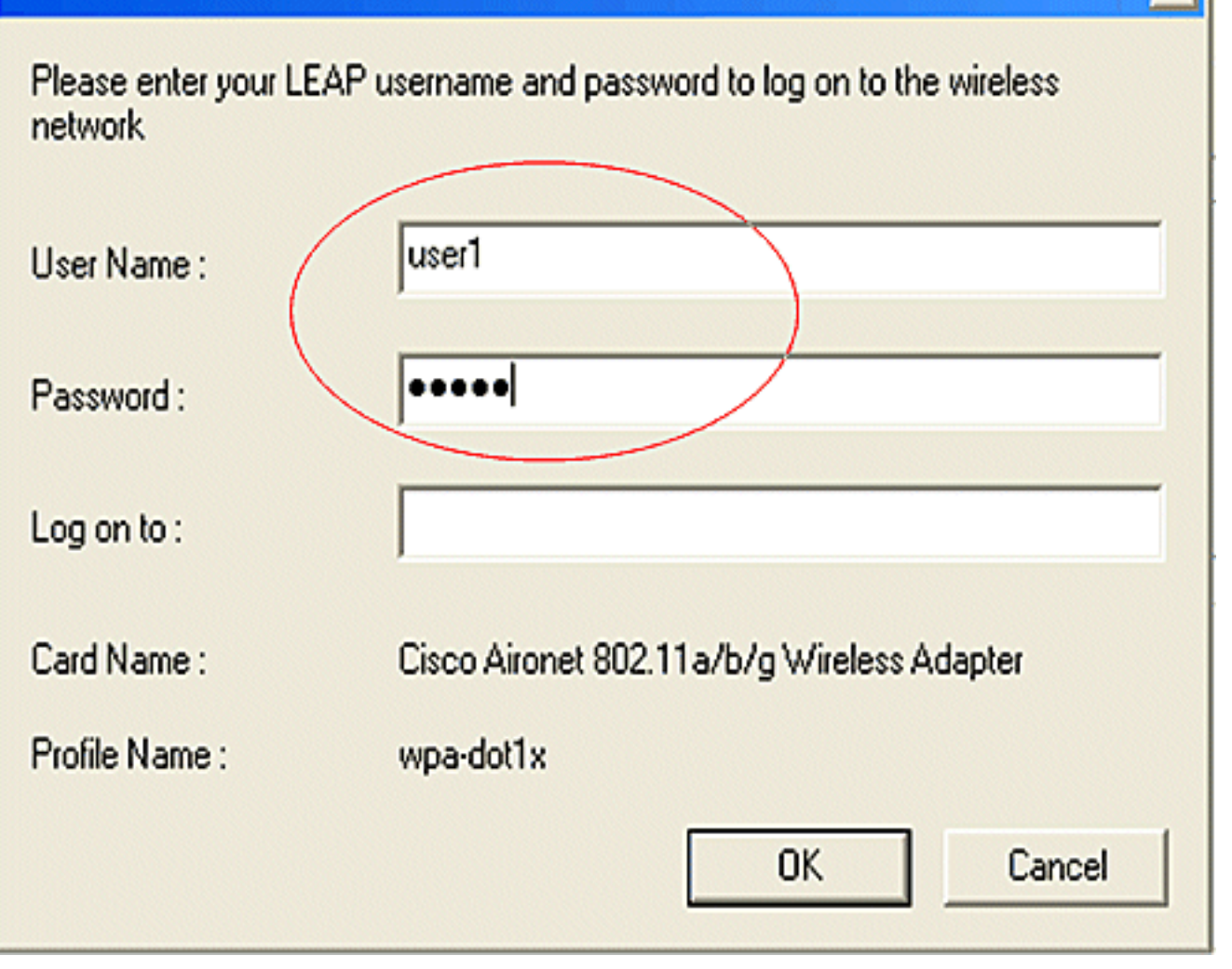

.2.حاجنب ليمعلا ةقداصم ةدەاشم كنكمي

x

|  | EAP A | uthenti | ication | Status |
|--|-------|---------|---------|--------|
|--|-------|---------|---------|--------|

| Card Name: Cisco Aironet 802.11 | a/b/g Wireless Adapter |        |
|---------------------------------|------------------------|--------|
| Profile Name: wpa-dot1x         |                        |        |
| Steps                           | Status                 |        |
| 1. Starting LEAP Authentication | Success                |        |
| 2. Checking Link Status         | Success                |        |
| 3. Renewing IP address          | Success                |        |
| 4. Detecting IPX Frame Type     | Success                |        |
| 5. Finding Domain Controller    | Success                |        |
| Show minimized next time        |                        | Cancel |

لوح ةلماكلا ليصافتلا هجوملل (CLI) رماوألا رطس ةهجاو نم تانارتقا show dot11 رمألا ضرعي .لاثم يلي اميف .ليمعلا نارتقا ةلاح

Router#show dot11 تانارتقا

? \_ 🗆 🗙

#### <#root>

802.11 Client Stations on Dot11Radio0:

SSID [leap] :

| MAC Address    | IP address | Device        | Name | Parent | State     |
|----------------|------------|---------------|------|--------|-----------|
| 0040.96ac.e657 | 10.3.0.2   | CB21AG/PI21AG | WCS  | self ! | EAP-Assoc |

SSID [open] :

SSID [pre-shared] : DISABLED, not associated with a configured VLAN

- SSID [wpa-dot1x] :
- SSID [wpa-shared] :

Others: (not related to any ssid)

اهحالصإو ءاطخألا فاشكتسا

اهحالصإو ءاطخألا فاشكتسا رماوأ

اهحالصإو نيوكتلا ءاطخأ فاشكتسال هذه ءاطخألا حيحصت رماوأ مادختسإ كنكمي.

- . EAP و MAC ةقداصم مزح ءاطخأ حيحصت طشني EAP المعافية المعافية المعافية المعافية المعافية المعافية المعافية
  - .ليمعلاو مداخلا نيب RADIUS تاضوافم ضرعي—debug radius authentication
  - اەلاسرا متي يتلا RADIUS مزح ىوتحم ضرعي—debug radius local-server packet اەلابقتساو.
- .ةلشافلا ليمعلا ةقداصم لوح أطخلا لئاسر ضرعي—debug radius local-server client

## ةلص تاذ تامولعم

- <u>قيكلساللا (LAN) قيلحملا قكبشلا مكحت تادحو نيوكت قلثما علع ققداصملا</u>
  - <u>لوصولاطاق، ىلع VLAN تاكبش نيوكت</u>
  - لِاتْمَ لِيكْشِت ةَجِوَتْفَم ةَقْدَاصِمِوْ يَلْخَاد DHCP عِم 1800 ISR Wireless Router
    - HWIC و Cisco Wireless ISR لوصول اقطق ن نيوكت ليلد
- نيوكت ل اثمو WEP ريفشتب ISR مادختس اب قيكل سال LAN قكبش ل اصتال LEAP ققداصم
  - <u>Cisco Systems تادنټسملاو ينقټلا معدلا</u>
    - <u>ةقداصملا عاونأ نيوكت</u>
- <u>نيوكت لامو WEP ريفشتب ISR مادختساب ةيكلسال LAN ةكبشب لامتاا</u>
   <u>LEAP قوداصم</u>

ةمجرتاا مذه لوح

تمجرت Cisco تايان تايانق تال نم قعومجم مادختساب دنتسمل اذه Cisco تمجرت ملاعل العامي عيمج يف نيم دختسمل لمعد يوتحم ميدقت لقيرشبل و امك ققيقد نوكت نل قيل قمجرت لضفاً نأ قظعالم يجرُي .قصاخل امهتغلب Cisco ياخت .فرتحم مجرتم اممدقي يتل القيفارت عال قمجرت اعم ل احل اوه يل إ أم اد عوجرل اب يصوُتو تامجرت الاذة ققد نع اهتي لوئسم Systems الما يا إ أم الا عنه يل الان الانتيام الال الانتيال الانت الما